# 予約の流れ(時間変更、キャンセル編)

| 予約者情報登録 | ・予約サイトヘアクセス(二次元コード)<br>・新規登録<br>・利用者、予約者情報登録 |
|---------|----------------------------------------------|
| 予約      | ・相談、会場、予約日時の選択                               |
| 予約完了    | ・予約完了<br>・予約申込メール配信                          |

**予約のキャンセル、指定日程や予約された時間の変更**もインターネットから行えます。 ご不明な点等ございましたら、下記担当までお問い合わせください。

担当:袋井市保健予防課おやこ健康係

電話:0538-42-7340

メール: yobou@city.fukuroi.shizuoka.jp

## (1) 予約された時間の変更、キャンセル、相談日の変更

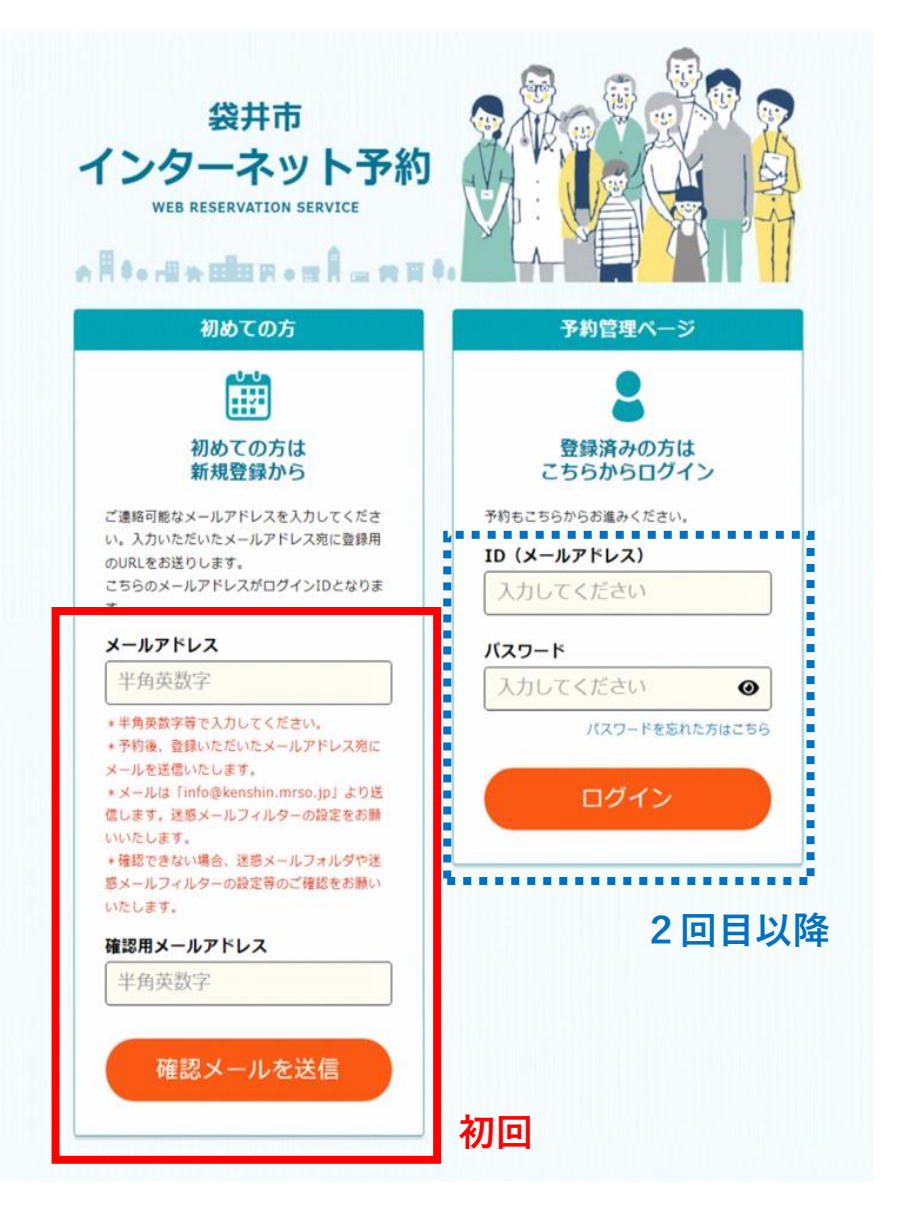

① 予約管理ページからログインしてください。

#### (1) 予約された時間の変更、キャンセル

| 予約はこちらから                           |          |
|------------------------------------|----------|
| 予約情報                               |          |
| 袋井こども様の予約                          | ~        |
|                                    | ●予約者情報変更 |
| 予約日:2023年03月07日(火)                 |          |
| <b>予約日</b><br>2023年03月07日(火) 08:50 |          |
| <b>コース内容</b><br>2歳6か月児相談           |          |
| <b>会場名</b><br>はーとふるプラザ袋井           |          |
| コース内容・会場を変更す                       | 5        |
| 日時のみ変更する                           |          |
| この予約をキャンセルする                       | 5        |
| 過去の予約                              | ~        |
|                                    |          |

②時間の変更→「日時のみ変更する」を選択予約のキャンセル→「この予約をキャンセルする」を選択

① お子様の相談の指定された日時を選択してください。

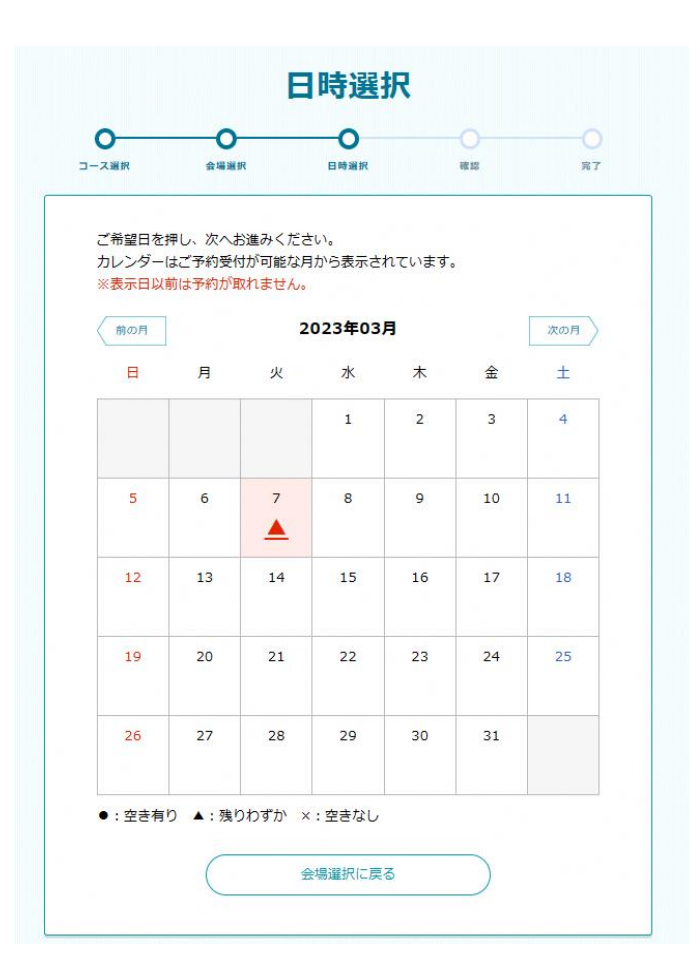

② ご希望の時間を選択し、「予約内容確認へ進む」をおしてください。

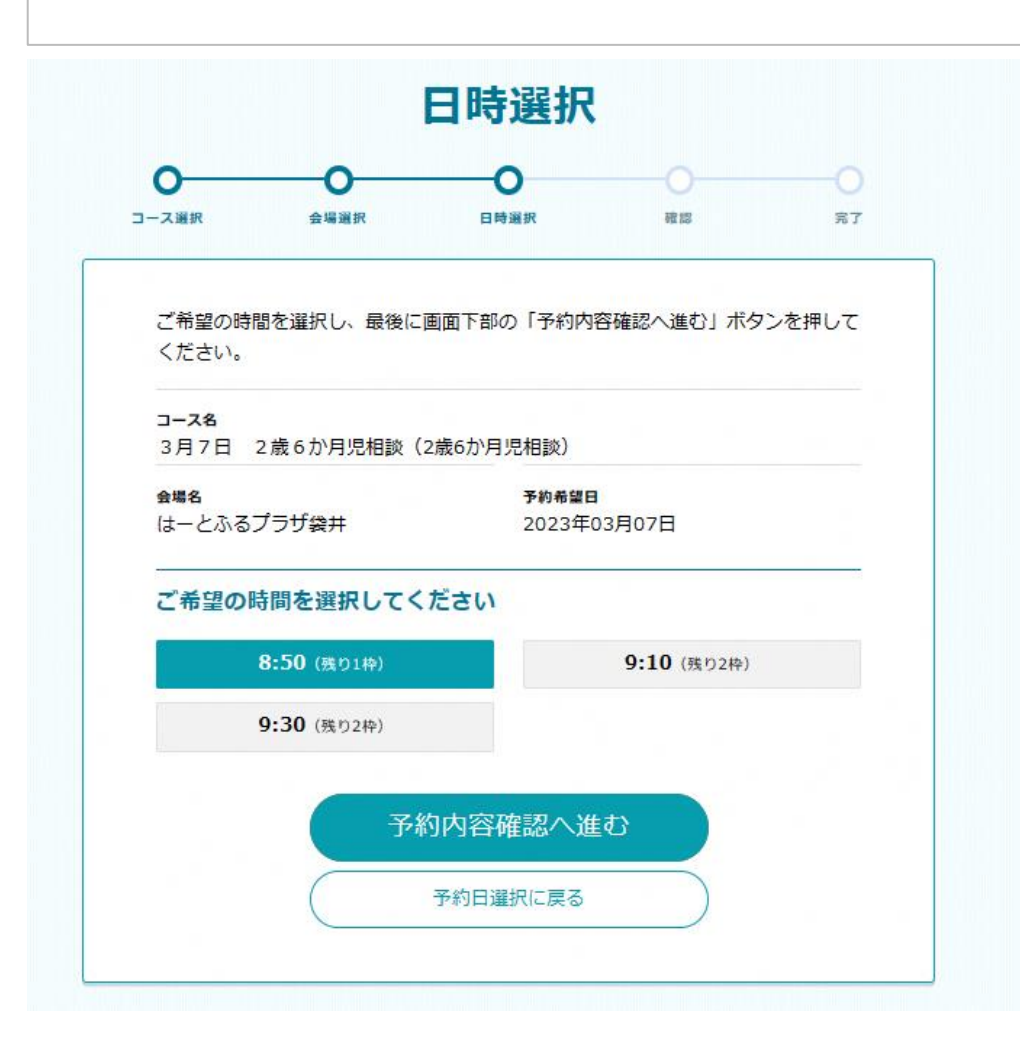

③ 内容の確認をしてください。変更あれば「戻る」を、間違いがなければ「変更する」ボタンを押してください。

| -2.88 4988               | 日時補余 確重 5         |
|--------------------------|-------------------|
| まだ予約                     | 的の変更は完了していません     |
| 現在の予約内容                  |                   |
| 3                        | 2歳6か月児相談          |
| 会場名                      | は一とふるプラザ袋井        |
| 予約希望日                    | 2023年03月07日 08:50 |
| 予約情報                     |                   |
| J-74                     |                   |
| 3月7日 2歳6か月               | 児相談/2歳6か月児相談      |
| <b>会場名</b><br>はーとふるプラザ袋井 | 会場政策              |
| 予約希望日<br>2023年03月07日 09  | 1:10              |
| 予約者情報                    |                   |
| お名前(フリガナ)                | 袋井 こども (フクロイ コドモ) |
| 性別                       | 男性                |
| 生年月日                     | 2020年(令和2年)08月07日 |
| 住所                       | 袋井市久能2515番地の1     |
| 日中連絡可能な電話番号              | 0538-42-7410      |
| サービス利用規約                 | 同意する              |
|                          | 変更する              |
|                          |                   |

④ 「変更完了ページ」が表示されたら変更完了です。予約者情報にメールアドレスを登録している場合、予約変更メールが送られます。

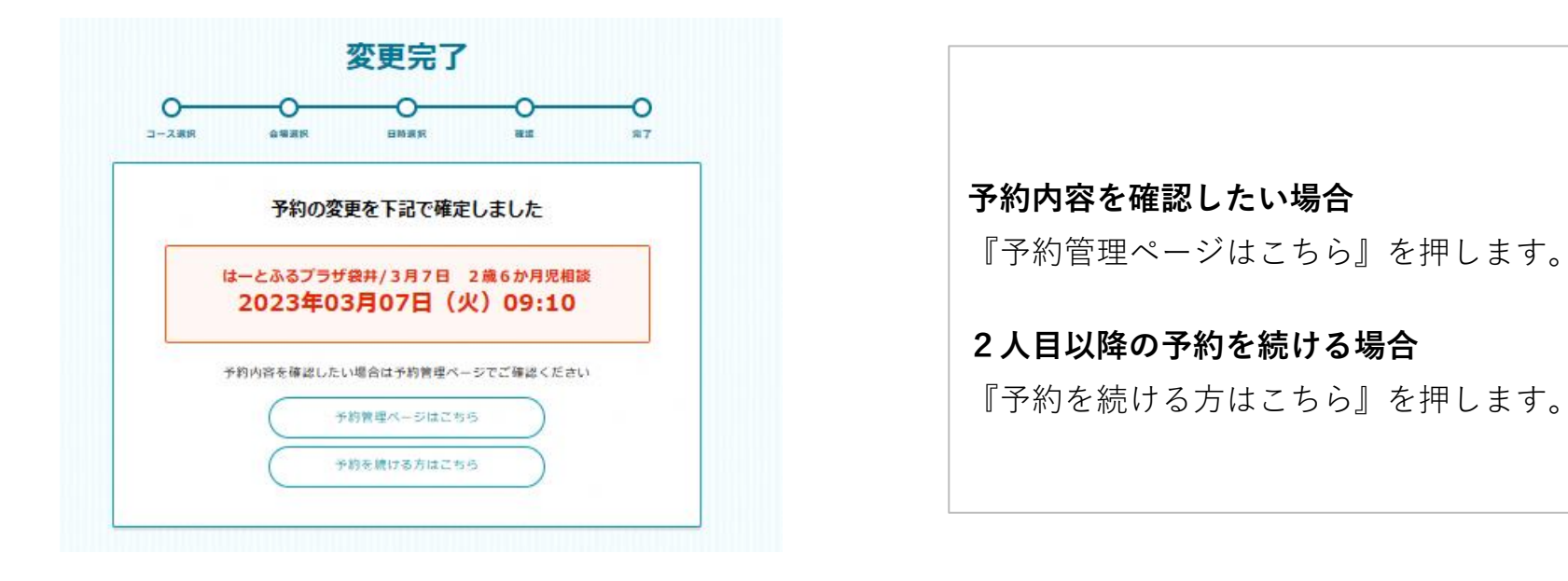

### (3) 予約のキャンセルの場合

① キャンセルする場合は「はい」を選択してください。

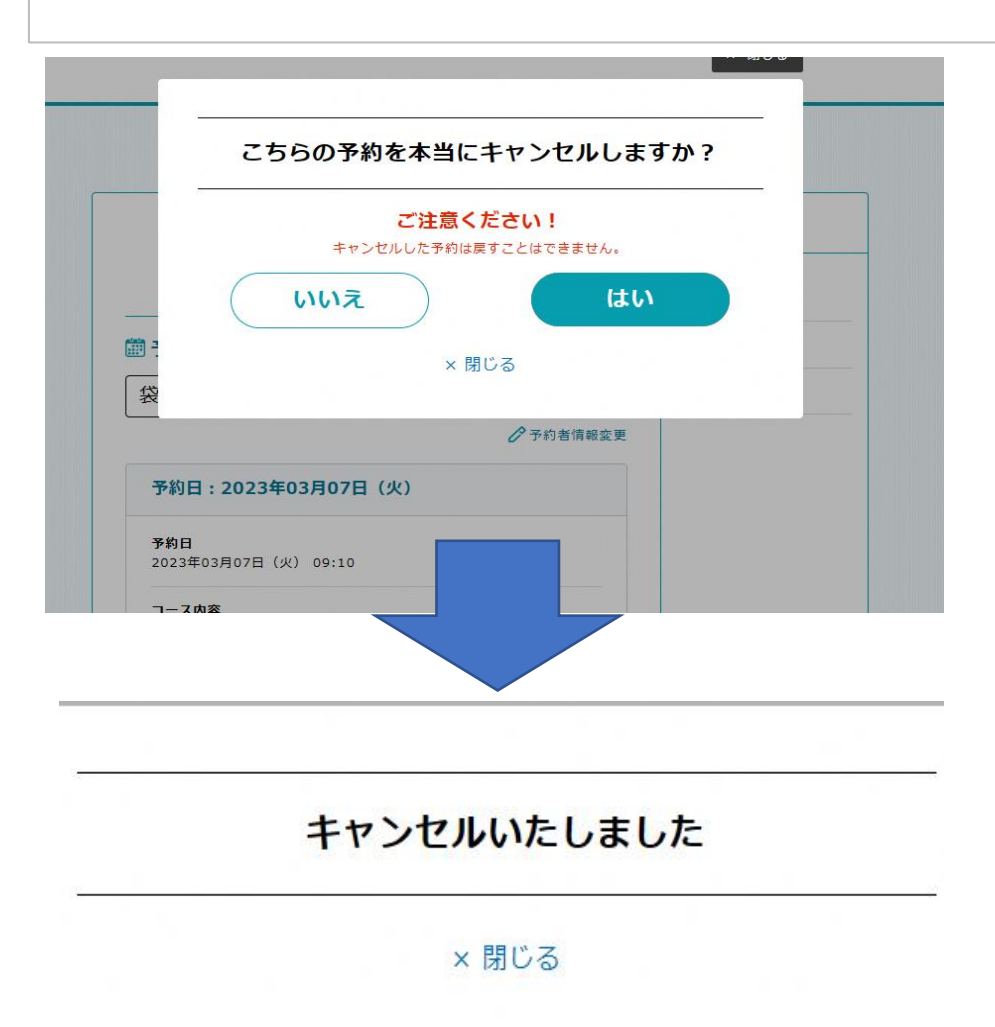